# 109年度正濱國小資通安全研習

## 時間:2020.10.07 13:30~16:30

講師:許慧文

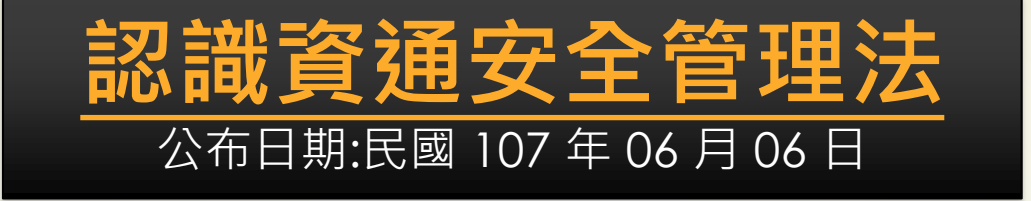

2019年1月1日實施

目的:為積極推動國家資通 安全政策,加速建構國家 資通安全環境,以保障國 家安全,維護社會公共利 益,特制定本法。 資通安全:指防止資通系 統或資訊遭受未經授權之 存取、使用、控制、洩漏、 破壞、竄改、銷毀或其他 侵害,以確保其機密性、 完整性及可用性。

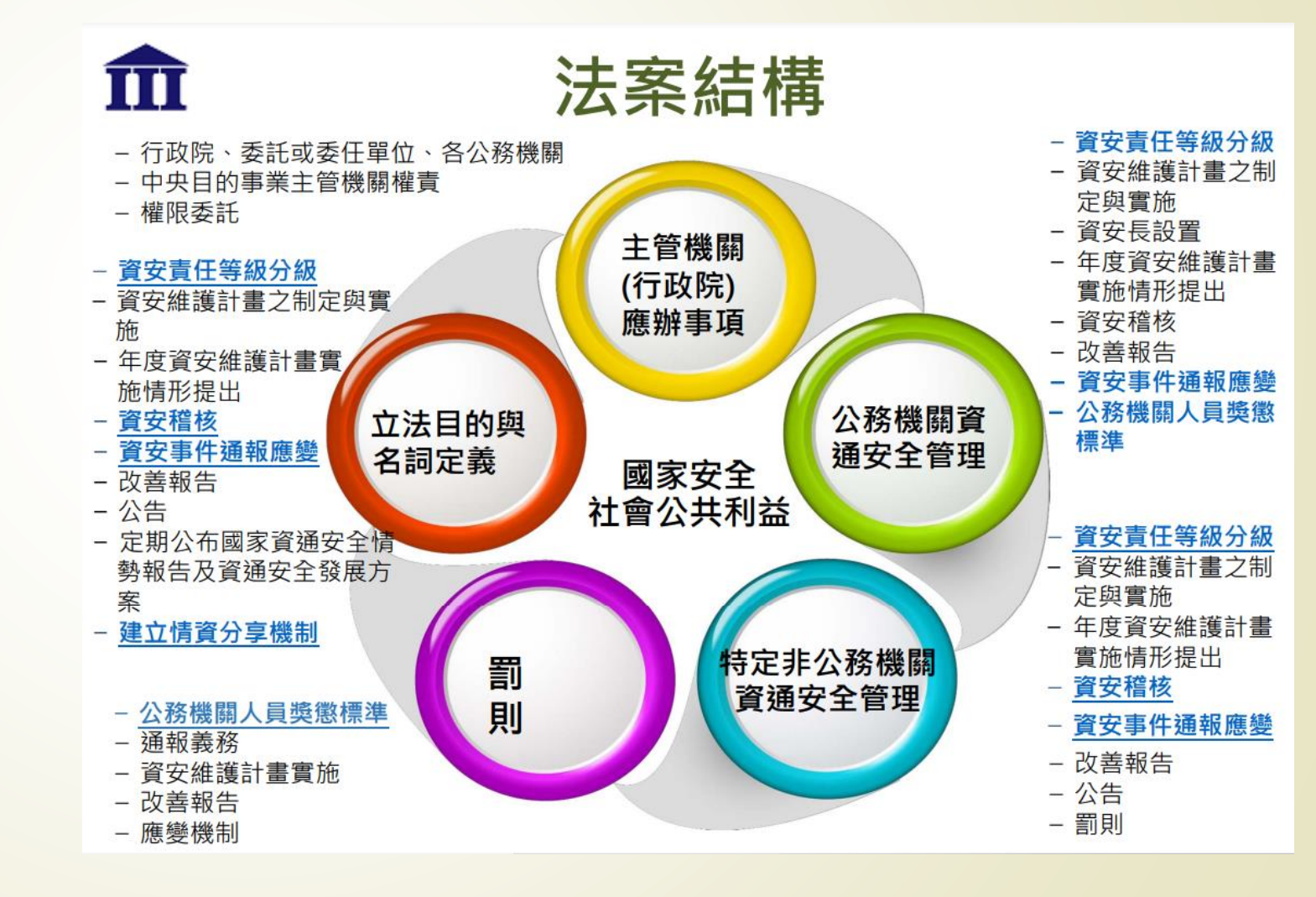

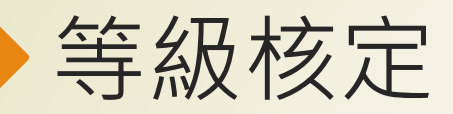

|   | C級機關                     | D級機關                                                                          |
|---|--------------------------|-------------------------------------------------------------------------------|
|   | 維運自行或委外開發之資通系統           | 自行辦理資通業務,未維運自行<br>或委外開發之資通系統                                                  |
|   | • 機關雖僅辦理PC採購與維護·         | 因有維運資通系統故應列為D級                                                                |
|   | E級機                      | 翔                                                                             |
|   | 公務機關                     | 特定非公務機關                                                                       |
| / | 無資通系統且未                  | 提供資通服務                                                                        |
|   | 全部資通業務由其上級或監督機<br>關兼辦或代管 | 全部資通業務由其中央目的事業<br>主管機關、中央目的事業主管機<br>關所屬公務機關,或中央目的事<br>業主管機關所管特定非公務機關<br>兼辦或代管 |

|  | 應 | 辦 | 事 | 項 |
|--|---|---|---|---|
|--|---|---|---|---|

|      | 技術面                                                                                                    | 認知與訓練                                     |
|------|----------------------------------------------------------------------------------------------------|-------------------------------------------|
| 名稱等級 | 資通安全防護                                                                                                    | 資通安全教育訓練                                  |
| D級   | 初次受核定或等級變更後之一年內,<br>完成下列資通安全防護措施之啟用,<br>並持續使用及適時進行軟、硬體之必<br>要更新或升級<br>一、防毒軟體<br>二、網路防火牆<br>三、電子郵件過濾機制(具有郵件伺服<br>器) | 一般使用者及主管·每人每年至少接<br>受三小時以上之一般資通安全教育訓<br>練 |
| E級   |                                                                                                    | 一般使用者及主管·每人每年至少接<br>受三小時以上之一般資通安全教育訓<br>練 |
|      | 109年資安職能訓練                                                                                                    | 媡                                         |

| 辦理項目                                                         | 辦理內容                                                                  | А            | В                  | С                                 |
|--------------------------------------------------------------|-----------------------------------------------------------------------|--------------|--------------------|-----------------------------------|
| 資通系統分級及<br>防護基準 <sup>完成</sup> 資通系統分級·並完成防護基<br>準;每年至少檢視一次妥適性 |                                                                       | 1年內          | <b>1</b> 年內        | 2年內<br><i>完成(高)控制措施</i>           |
| 資訊安全管理系統<br>之導入及通過公正<br>第三方驗證                                | 全部核心資通系統導入資訊安全管<br>理系統(A/B/C) · 並於三年內完成<br>第三方驗證;並持續維持其驗證有<br>效性(A/B) | 2年內          | 2年內                | 2年內<br><i>(持續維持/不<br/>齋第三方驗證)</i> |
| 業務持續運作演練 全部核心資通系統                                            |                                                                       | 每年1次         | 每 <mark>2年1</mark> | 每 <mark>2年1</mark>                |
| 辦理內部資通安全稽核                                                   |                                                                       | 每年2次         | 每年1次               | <u>每2年1次</u>                      |
| 資通安全專責人員(一年內)                                                |                                                                       | 專職<br>(責) 4人 | 專職<br>(責) 2人       | 專職<br>(責) 1人                      |
| 資安治理                                                         | 每年1次                                                                  | 每年1次         | Х                  |                                   |

| 辦理項目                | 辦理內容                                                                                            | А           | В           | С          |
|---------------------|-------------------------------------------------------------------------------------------------|-------------|-------------|------------|
| 資通安全教育訓練            | 資通安全及資訊人員·每年接受<br>之資通安全專業課程訓練或資通<br>安全職能訓練                                                      | 4名<br>各12小時 | 2名<br>各12小時 | 1名<br>12小時 |
|                     | 一般使用者及主管 · 每人每年至<br>少接受之一般資通安全教育訓練                                                              | 3小時         | 3小時         | 3小時        |
| 資通安全專業證照及<br>職能訓練證書 | 初次受核定或等級變更後之一年<br>內·資通安全 <mark>專職(責)</mark> 人員總計<br>應持有之 <mark>資通安全專業證照</mark> ·並<br>持續維持證照之有效性 | 4張          | 2張          | 1張         |
|                     | 專業證照·並持續維持證照之有<br>效性 資通安全專職人員總計應持<br>有之資通安全職能評量證書並持<br>續維持證照之有效性(公務機關)                          | 4張          | 2張          | 1張         |

## 資安通報:(測試演練~每年一次,一周內不定時發通報)

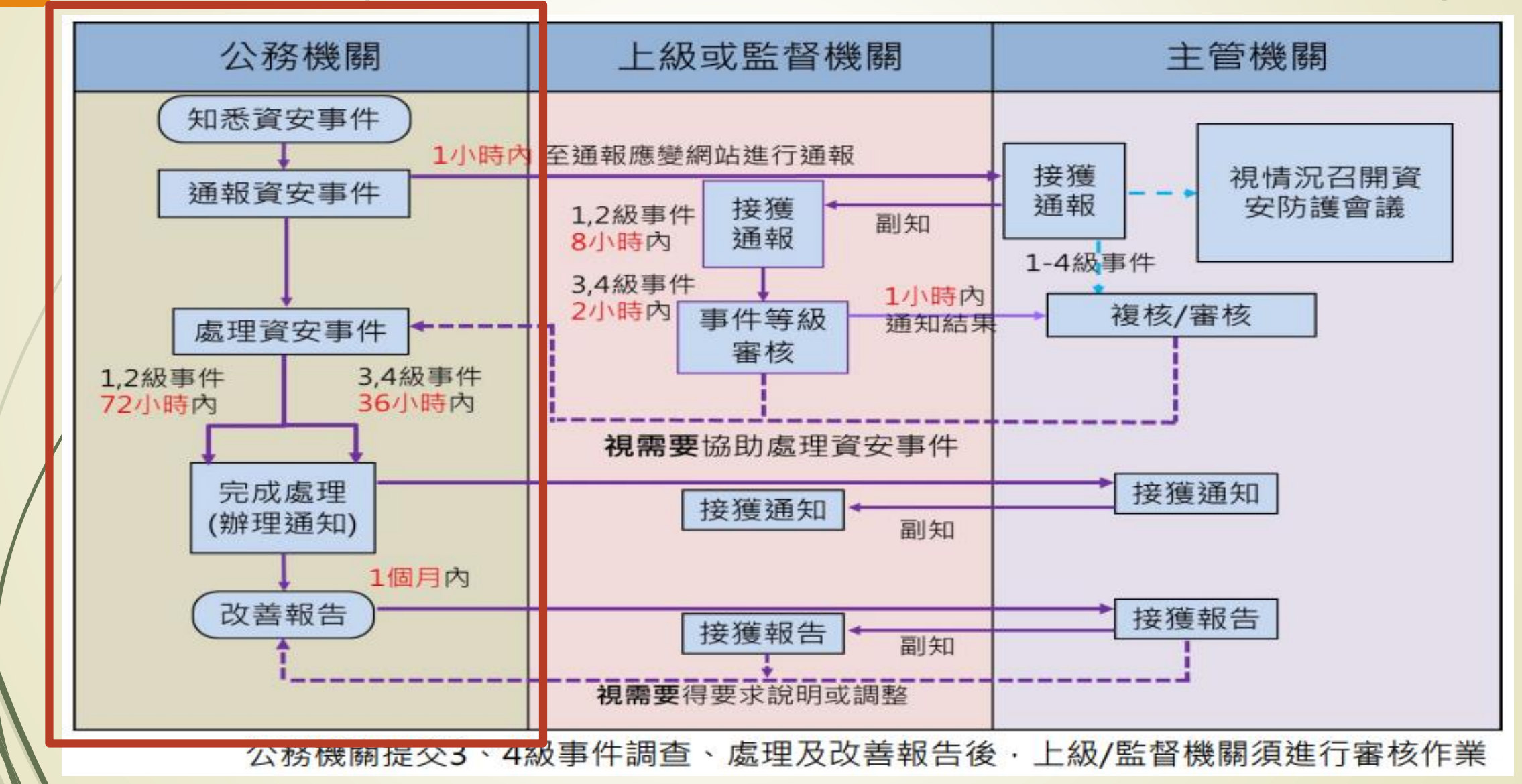

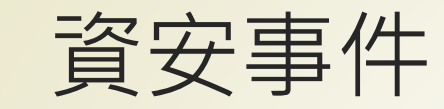

- ▶14年來「災難級」資安事件!馬斯克等名人推特遭駭 入發詐財文
- ▶ 英國廉價航空easyJet被駭,近900萬名客戶資料外洩
- ▶ <u>奇虎360也被美國納入出口管制黑名單</u>
- Totolink等多家廠商無線分享器存在漏洞,已遭駭客鎖 定駭入並設定VPN作為跳板
- ▶小心了,新版Thanos勒索軟體服務採用了可繞過大多 數防毒軟體的RIPlace技術

## 防範惡意電子郵件社交工程演練(每年一次)

請勿點選不明之電子郵件,一旦點選...就會留下紀錄。

10710118 V

- 郵件軟體(如:Office Outlook、Outlook Express、WebMail)中之"郵件預 覽"功能關閉,若收到來源不明之電子郵件切勿開啟。~請直接刪除
  - 每個人收到的信件皆有所不同。以熱門話題、偽冒公務消息、個人或公司行號、蘋果週報等名義發送惡意郵件給演練對象,郵件主題分為政治、公務、 健康養生、購物等類型,郵件內容包含連結網址或word附檔。範例如下所示:

| : 4 0 0 0 | N ITH       |                                               | 102311240               | 1 Note |
|-----------|-------------|-----------------------------------------------|-------------------------|--------|
| ▲ 日期: 較i  | 舊的          |                                               |                         |        |
| 🖂 🛛 🛢     | 更旅網         | 跟大自然星空一起入眠日本八大人氣露營旅店報你知                       | 2017/9/29 (還五) 下午 3:06  | 23 KB  |
| JI 🛛 🖂    | ulia        | LIME字太小讀得好吃力 3步觀搞定                            | 2017/9/28 (週四) 下午 5:10  | 16 KB  |
| 🖂 🛛 t     | <b>出</b> 齿  | FB使用者最愛用的表情符號:笑到流淚                            | 2017/9/27 (週三) 下午 8:04  | 19 KB  |
| 🖂 0 🗲     | 大社會新聞       | 夜市公安 瓦斯桶像不定時炸彈                                | 2017/9/25 (週一) 下午 2:14  | 16 KB  |
| a 0 2     |             | 想不到漱口水還有這八個用途好神奇                              | 2017/9/22 (週五) 下午 7:17  | 34 KB  |
| 🖂 0 \$    | 肩龍人生        | 老化真的會變模?你想不到這「3種香料」能讓驗紋少了、皮膚更透亮!              | 2017/9/21 (週四)下午 3:19   | 39 KB  |
| 🖂 🕘 😹     | <b>亲</b> 線  | 《Bella傷傷》2017年7月號封面人物 - Melody般悅 · 越活越漂亮的女孩、女 | 2017/9/20 (週三) 下午 2:24  | 31 KB  |
| 0         | 更美足         | 不要太常穿夾腳拖!醫師強調:穿久腳會出現各種可怕的狀況!                  | 2017/9/18 (週一) 下午 9:09  | 24 KB  |
| 🖂 🛛 🕈     | 林華美         | 擁抱姿勢洩漏男人心!出現「這種抱法」就要小心他的心可能不在你身上              | 2017/9/15 (週五) 下午 6:24  | 19 KB  |
| 🖂 🛛 Z     | 6賢宗         | 發票千萬獎 還有4張末領                                  | 2017/9/14 (週四) 下午 1:14  | 15 KB  |
| -         | 6四          | 【簡訊行額】新店開張·促額活動推廣,指定縣市性別,低預算換來高業績,            | 2017/7/4 (週二) 下午 9:44   | 10 KB  |
| Ir 🖂      | rvine LuWei | 代客設計製作【靈活,互動,跳躍】演示流程的PPT簡報                    | 2017/7/3 (週一) 上午 7:57   | 97 KB  |
| 🖂 0 E     | 巨富綱         | 貨幣戰關打?中國單月狂拋660億美元美债!創5年新高                    | 2017/6/30 (週五) 上午 5:30  | 49 KB  |
| 🖂 🛛 L     | IME news    | 領務局LIME新功能 出國旅遊添保障                            | 2017/6/29 (週四) 上午 6:32  | 33 KB  |
| R         | 改怡          | 【玉明電器-破盤特責】夏日冷氣大作戰,進入瘋狂下股價,節能一級機種補助           | 2017/6/29 (週四) 上午 12:03 | 11 KB  |
| 🖂 🛛 🛊     | 新北資訊通       | 政府打造智慧城 力推手機無線充電服務                            | 2017/6/28 (週三) 上午 9:12  | 18 KB  |
| 🖂 @ t     | <b>出</b> 肯  | 正妹車服員神到了 曾是黑摄會美眉                              | 2017/6/27 (週二) 上午 3:43  | 21 KB  |
| M 1       | 19.55       | 【勞務人資講座】今年1/1日一例一休勞基新法上路罰責更重,如何避開地雷           | 2017/6/25 (週日) 上午 1:39  | 17 KB  |
| 1         | 台如          | 2017年全台勞檢啟動,各行各黨如何因應?                         | 2017/6/24 (週六) 下午 6:14  | 17 KB  |
| 03        | 李蓉芬         | 小二生超狂造句 讓網友驚呼:他超懂人性!                          | 2017/6/24 (週六) 上午 9:04  | 19 KB  |
| 🖂 🛛 🛱     | 摩流最前線       | 變更嬌小,惹人疼!「胖胖單品」送轉勝                            | 2017/6/23 (週五) 下午 4:21  | 24 KB  |
| 2         | 雪梅          | 發動政策未來發展與因應策略您了解嗎?懶人包一次搞懂~講座報名講進              | 2017/6/22 (週四) 下午 7:33  | 19 KB  |
| 🖂 🛛 H     | Hellen      | 染唇妝過時啦!2017跟著李聖經擁上微醺MLBB唇才最潮                  | 2017/6/22 (週四) 上午 3:39  | 44 KB  |
| a 9 #     | <b>泰色地球</b> | 別再用費特瓶裝水了!备項研究告訴你它可怕的真相!                      | 2017/6/21 (週三) 上午 10:55 | 19 KB  |
| 🖂 🕘 П     | T資訊         | 駭喜攻擊8家勞商 金管會:恐還有下波                            | 2017/6/17 (週六) 下午 3:14  | 14 KB  |
| 🖂 à       | 美君          | E-Mail電子報行師:把廣告訊息寄到消費者的信箱,曝光效果佳、讓您的業績         | 2017/5/25 (週四) 下午 4:06  | 9 KB   |
| 🖂 (B      | ±₩          | 專業卡通動畫行銷為您的企業拓展無限商機                           | 2017/5/23 (週二) 上午 10:15 | 18 KB  |
| A #       | 叔萍          | 【勞務人資講座】政府強力推動勞動檢查及一例一休三讀通過,企業該如何正            | 2017/5/22 (透一) 下午 12:57 | 19 KB  |

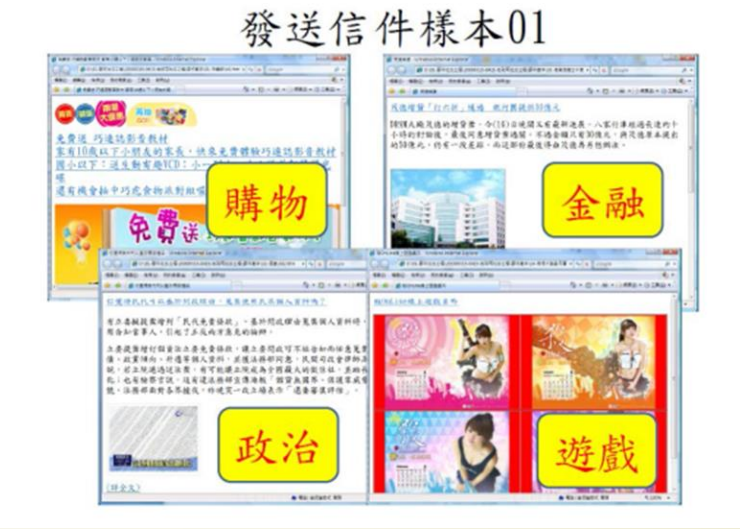

## 個人電腦(行政電腦、教師電腦)資安設定說明

不包含公用電腦:班級電腦(不含個人資料)、教學電腦(開機還原)等

1. 設定螢幕保護機制

- 2. 密碼原則(含通行碼規範)
- 3. 嚴禁下載或使用非法軟體與檔案
- 4. Windows Defender
- 5. Windows update
- 6. 機敏性資料應有適當之保護措施(檔案加密)
- 7. 電子郵件關閉郵件預覽功能,使用文字模式瀏覽

8. 校時

9. 個人辦公桌面應避免存放機敏性文件,結束工作時應妥善存放具有機密或敏感特性的資料(如:公文、學籍資料等)

### 以上設定請於10月底前完成

#### 1.螢幕保護程式時間

個人桌上型電腦、可攜式電腦應設定於一定時間不使用或離開後,應自動清除 螢幕上的資訊並登出或鎖定系統,以避免被未授權之存取。

桌面空白處按左鍵→個人化→鎖定螢幕→螢幕保護裝置設定→等候「15」分鐘

|   | 檢視(V)                                                                             |
|---|-----------------------------------------------------------------------------------|
| / | 排序方式(O)                                                                           |
|   | 重新整理(E)                                                                           |
|   | 貼上(P)                                                                             |
|   | 貼上捷徑(S)                                                                           |
|   |                                                                                   |
|   | 🛃 Intel® 顯示晶片設定                                                                   |
|   | Intel® 顯示晶片設定<br>新増(W)                                                            |
|   | <ul> <li>Intel® 顯示晶片設定</li> <li>新増(W)</li> <li>顧示設定(D)</li> </ul>                 |
|   | <ul> <li>Intel® 顯示晶片設定</li> <li>新増(W)</li> <li>顯示設定(D)</li> <li>個人化(R)</li> </ul> |

|                |                                          | - 0                              |
|----------------|------------------------------------------|----------------------------------|
| 首頁             | 鎖定畫面                                     | 🦉 螢幕保護装置設定 >                     |
| <b>桑</b> 找設定 ρ | 资景                                       | 螢幕保護裝置                           |
|                | Windows 焦點                               |                                  |
| 人化             |                                          |                                  |
| 背景             | 選擇要顯示詳細狀態的應用                             |                                  |
| 色彩             |                                          |                                  |
| 鎖定書面           | 選擇要顯示快速狀態的確用                             |                                  |
| (              |                                          | 登幕保護裝置(S)<br>彩帶 ✓ 設定(T) 預覽(V)    |
| 他黃土選           |                                          | 等候(W): 15 💭 分鐘 ☑ 繼續執行後,顯示登入盡面(R) |
| 開始             | 在登入畫面上顯示鎖定畫面                             | 電源管理                             |
| 工作列            | ● 開啟                                     | 請調整顯示亮度或其他電源設定,以節省能源或達到最佳效能。     |
|                | 螢幕逾時設定                                   | 變更電源設定                           |
|                | 螢幕保護程式設定                                 | 確定 取消 套用(A)                      |
|                | 有任何疑問嗎?                                  |                                  |
|                | 取得說明                                     |                                  |
|                | 譕 Windows 再忆田,                           |                                  |
|                | 祛 WINDOWS 史灯用。<br>提供意見反應給我們              |                                  |
|                | and a strategy and strategy and and it a |                                  |

## 2.密碼原則(含通行碼規範)

- 通行碼應符合政府組態基準(GCB)規範及資通安全責任等級分級辦法之政策,政策如下:
  - 1. 通行碼長度8碼以上。
  - 2. 通行碼複雜度應包含英文大寫、小寫、特殊符號或數 字三種以上。(如:Abps35551或abps#35551)
  - 3. 使用者每90天應更換一次通行碼。
  - 使用者通行碼最短需使用1天,最長使用期限為90天, 且通行碼需保留3次歷史紀錄不得相同。

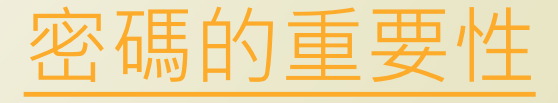

## 如何變更使用者密碼

► windows設定→帳戶→登入選項→密碼:點選(變更)→確認目前舊密碼→ 輸入新密碼(2次)+密碼提示→下次登入使用新密碼

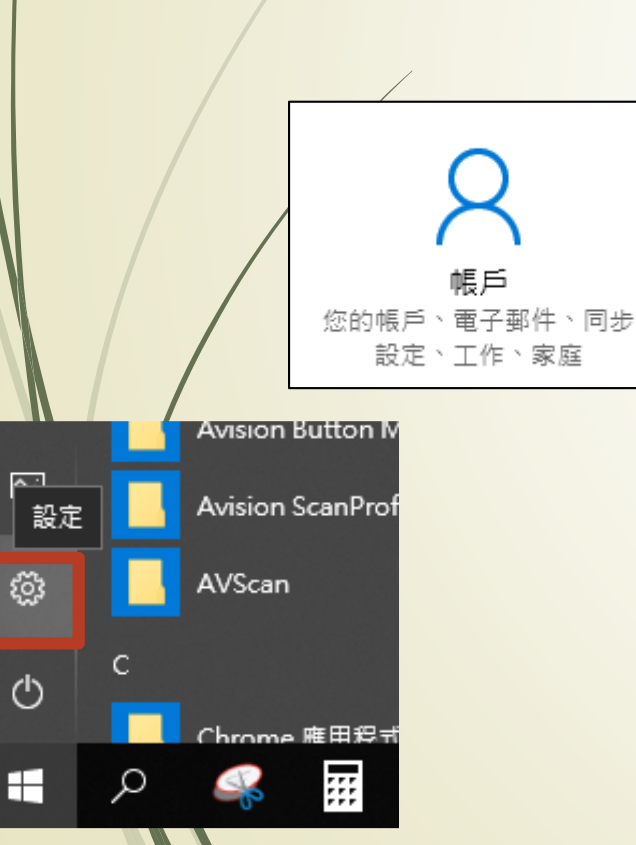

| ŝ   | 首頁           |  |
|-----|--------------|--|
| IKP | 找設定 ク        |  |
| 帳戶  | ŝ            |  |
| ٨Ξ  | 您的資訊         |  |
|     | 電子郵件與 App 帳戶 |  |
| Q   | 登入選項         |  |
| ¢   | 存取公司或學校資源    |  |
| Ą.  | 家人與其他使用者     |  |

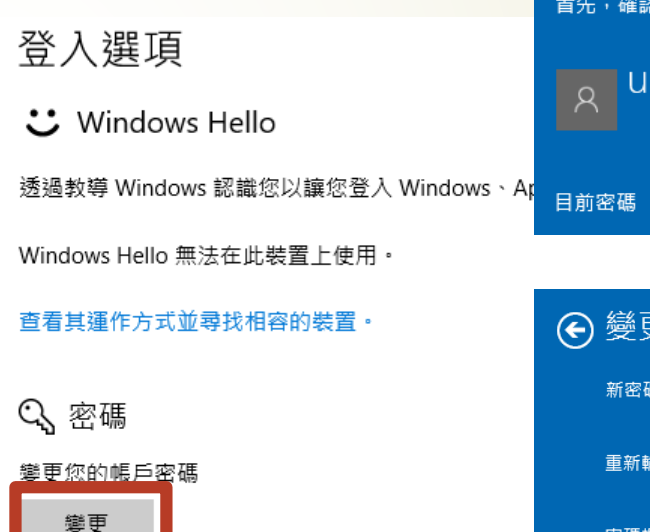

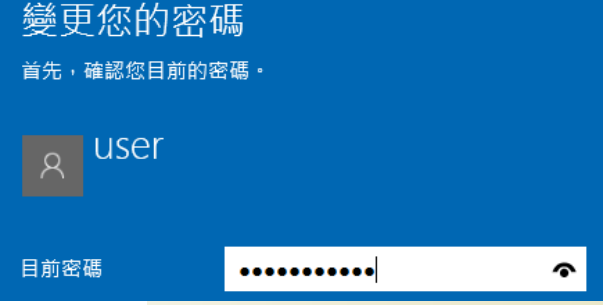

| € 變更您的密码 | 9 變更您的密碼 |   |  |  |  |  |
|----------|----------|---|--|--|--|--|
| 新密碼      | •••••    |   |  |  |  |  |
| 重新輸入密碼   | •••••    |   |  |  |  |  |
| 密碼提示     | m@8      | × |  |  |  |  |

 ● 變更您的密碼
 下次登入時,請使用新密碼。

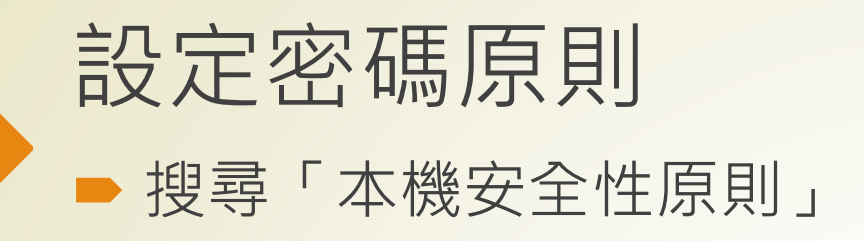

▶ 本機安全性原則→安全性設定→帳戶原則→密碼原則

| 全部 應用程式 文件 網頁 更多 ▼      | 🔒 本機安全性原則                                                                                                    |                                                                                                    | -                                                      | Х    |
|-------------------------|----------------------------------------------------------------------------------------------------|----------------------------------------------------------------------------------------------------|--------------------------------------------------------|------|
| 最佳比對<br>本機安全性原則<br>應用程式 | 檔案(F) 動作(A) 檢視(V) 說明(H)                                                                                                    |                                                                                                    |                                                        | <br> |
|                         | <ul> <li>安全性設定</li> <li>・ 嶋戶原則</li> <li>・ 嶋戶原則</li> <li>・ 嶋 座碼原則</li> <li>&gt; 嶋 座戶鎖定原則</li> <li>&gt; 嶋 本機原則</li> <li>&gt; 嶋 和機原則</li> <li>&gt; 嶋 和機原則</li> <li>&gt; 嶋 和機原則</li> <li>&gt; 嶋 和機原則</li> <li>&gt; 嶋 和路清單管理員原則</li> <li>&gt; 山 和體限制原則</li> <li>&gt; ・ 軟體限制原則</li> <li>&gt; ・ 酸 離用程式控制原則</li> <li>&gt; ※ 應用程式控制原則</li> <li>&gt; ※ 1P 安全性原則(位置:本機電腦)</li> <li>&gt; ※ 進階稽核原則設定</li> </ul> | <ul> <li>▲ 伊田可還原的加密來在放密碼</li> <li>● 伊田可還原的加密來在放密碼</li> <li>● 密碼必須符合複雜性需求</li> <li>● 密碼最長使用期限</li> <li>● 密碼最短使用期限</li> <li>● 登制執行密碼歷程記錄</li> <li>● 最小密碼長度</li> </ul> | 安全性設定<br>已停用<br>已啟用<br>90 天<br>1 天<br>3 記憶的密碼<br>8 個字元 |      |

### 3.嚴禁下載或使用非法軟體與檔案

- 禁止於個人電腦安裝線上遊戲、點對點傳輸(Peer to Peer)軟體(如BitComet、迅雷、KKBOX、愛奇藝等等)、挖礦程式,以及跳牆程式、VPN等tunnel相關工具下載 或提供分享檔案。(小米、華為、江民等大陸廠牌系列皆禁用)
- 禁止下載或安裝來路不明、有違反法令疑慮如版權、智慧財產權等或與業務無關的電腦 軟體。禁止於上班時間瀏覽不當之網路如暴力、色情、賭博、駭客、惡意網站、釣魚詐 欺、傀儡網站等及非公務用途網站,各單位主管應加強監督同仁使用網路情形。
- 3. 本府及所屬機關之個人電腦等資通設備,非經授權只能經由單一網卡連接機關內部網路 連線上網。
- 4. 本府及所屬機關如須自行申裝專線或無線網路連線上網者,應經機關權責單位同意始得申裝;既有之線路應檢視與確認其必要性,非必要者應立即退租;如確有需要者,單位 主管應要求連線之設備必須與機關內部網路實體隔離。
- 5. ZOOM視訊軟體,請記得解除安裝!

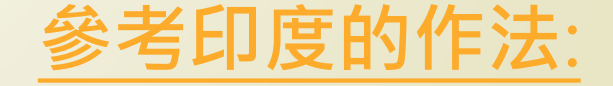

## 4.WINDOWS DEFENDER 防毒軟體

#### ▶「windows設定」

▶ windows設定→更新與安全性→Windows安全性→病毒與威脅防護→病毒 與威脅防護設定→將「即時保護」、「雲端提供的保護」都開啟

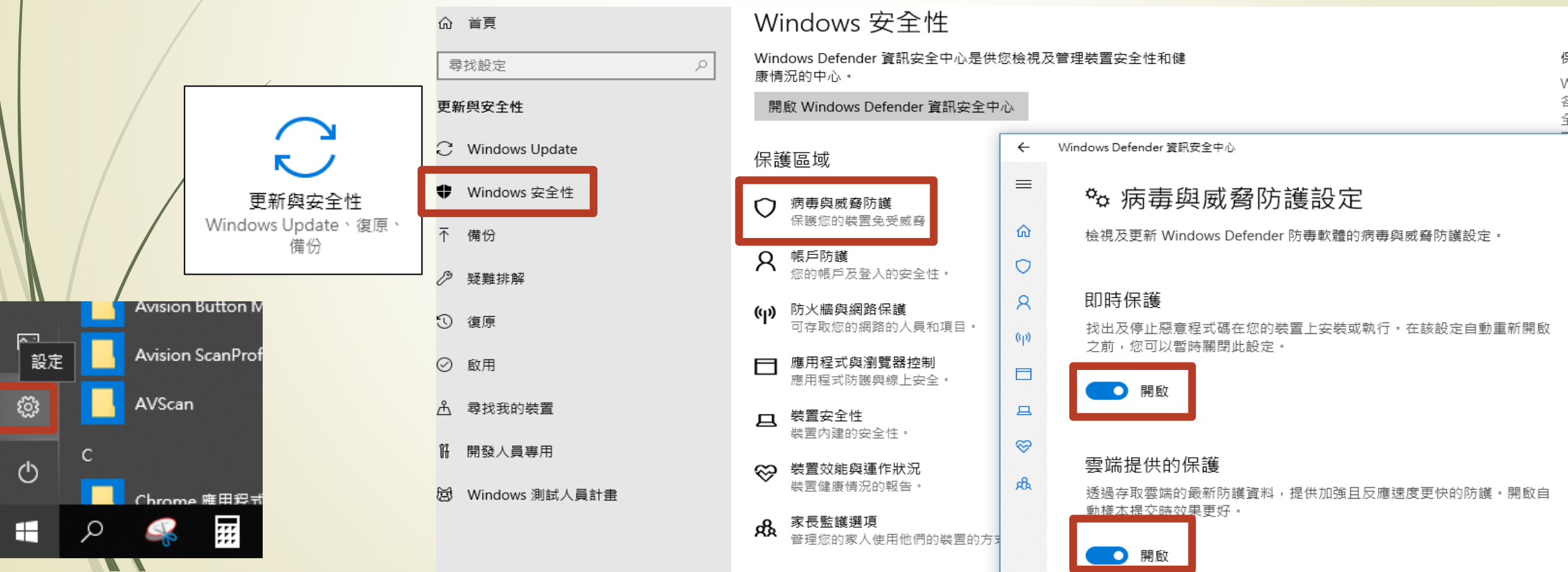

## 5.WINDOWS UPDATE系統更新及漏洞修補

▶ 找到「windows設定」

windows設定→更新與安全性→Windows Update→檢查更新

▶ win7已經不支援!請安裝win10最新的版本!查詢Windows 10版本

1. 先點選「開始」(或按下Windows鍵)後,在點選「設定」。

2. 在選項中,點選「系統」。

3. 選擇「關於」,下方就有列出相關資訊。(Windows 生命週期資料表)

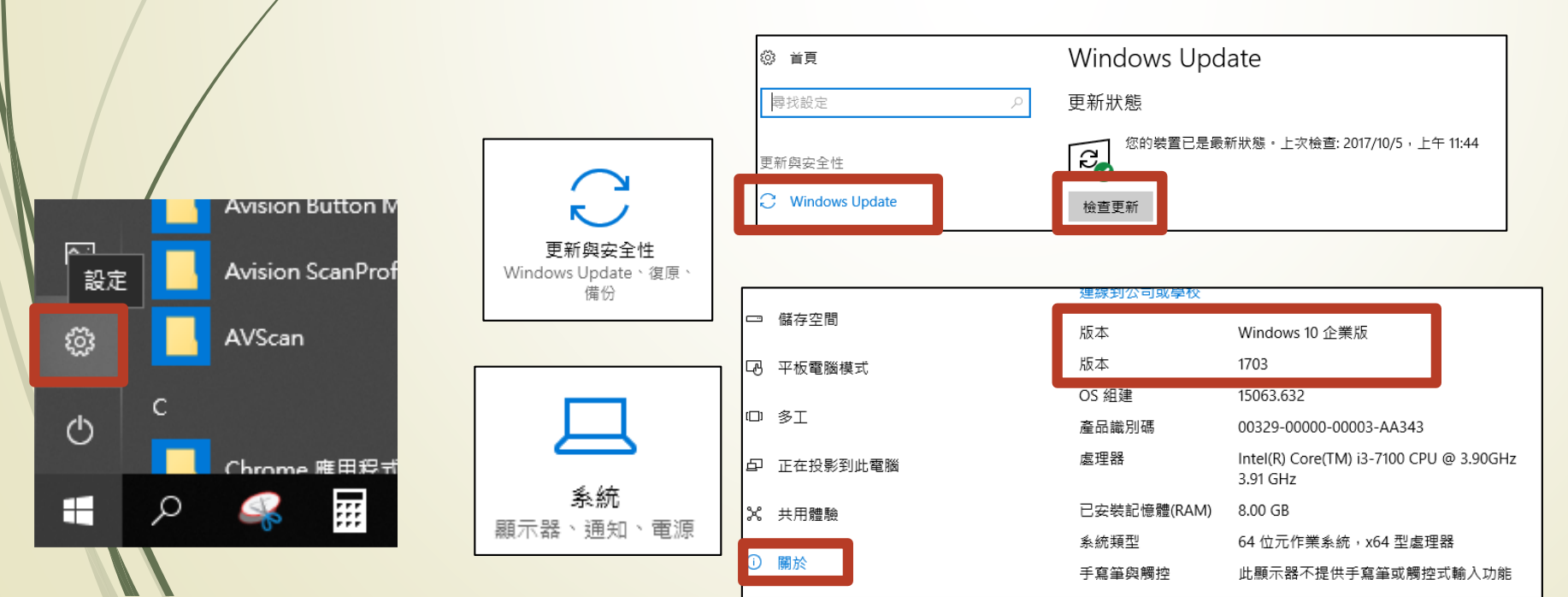

| Windows 10 版本歷程記錄                                                                                                    | 可用期限日期      | 家用版、專業版、專業教育版和<br>工作站專業版終止服務 | 企業版和教育版終止服務    |  |  |
|----------------------------------------------------------------------------------------------------|-------------|------------------------------|----------------|--|--|
| Windows 10 版本 2004                                                                                                    | 2020年5月27日  | 2021年12月14日                  | 2021年12月14日    |  |  |
| Windows 10 版本 1909                                                                                                    | 2019年11月12日 | 2021年5月11日                   | 2022年5月10日**   |  |  |
| Windows 10 版本 1903                                                                                                    | 2019年5月21日  | 2020年12月8日                   | 2020年12月8日     |  |  |
| Windows 10 版本 1809                                                                                                    | 2018年11月13日 | 2020年11月10日***               | 2021年5月11日**   |  |  |
| Windows 10 版本 1803                                                                                                    | 2018年4月30日  | 2019年11月12日                  | 2021年5月11日***  |  |  |
| Windows 10 版本 1709                                                                                                    | 2017年10月17日 | 2019年4月9日                    | 2020年10月13日*** |  |  |
| Windows 10 版本 1703                                                                                                    | 2017年4月5日*  | 2018年10月9日                   | 2019年10月8日     |  |  |
| Windows 10 版本 1607                                                                                                    | 2016年8月2日   | 2018年4月10日                   | 2019年4月9日      |  |  |
| Windows 10 版本 1511                                                                                                    | 2015年11月10日 | 2017年10月10日                  | 2017年10月10日    |  |  |
| 2015 年 7 月發行的 Windows<br>10 (版本 1507)                                                                                                    | 2015年7月29日  | 2017年5月9日                    | 2017年5月9日      |  |  |
| * * Windows 10 企業版、教育版及 IOT 企業版 (版本 1703) 於 2017 年 4 月 11 日發行。<br>** 根據 2018 年 9 月 6 日更新的原则,自發佈之日起服務30個月。<br>***由於公共衛生狀況,延后到已安排的支援和服務日期。如需詳細資訊,請參閱這裡。 |             |                              |                |  |  |

### 6.機敏性資料應有適當之保護措施

- 電腦設備內機敏性檔案,須由檔案擁有者以加密措施保護,如以壓縮軟體 7-zip 等方式執行 壓縮加密碼, 並限制不得於公務外電腦使用。
- 以word為例:點選「檔案」→保護文件→以密碼加密
- 以excel為例:點選「檔案」→保護活頁簿→以密碼加密
- ▶ 以PPT為例:點選「檔案」→保護簡報→以密碼加密

個人辦公桌面應避免存放機敏性文件 結束工作時應妥善存放具有機密或敏 感特性的資料(如:公文、學籍資料 等)

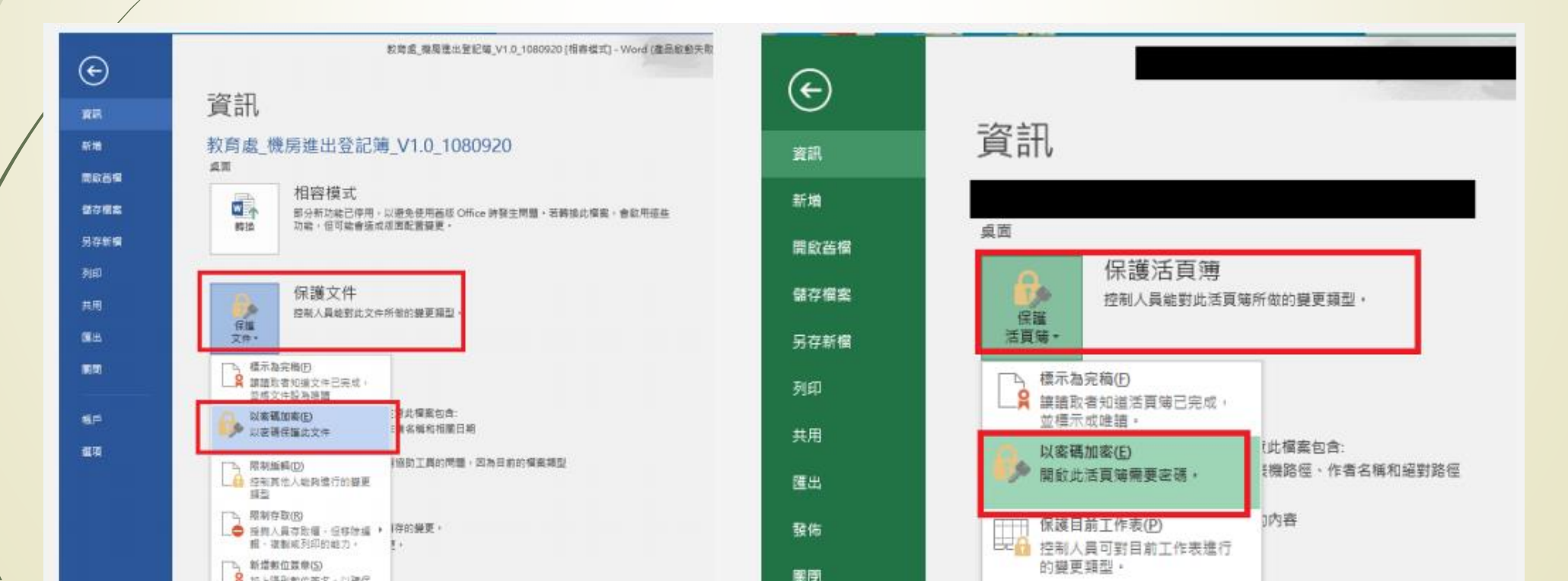

### 7.電子郵件關閉郵件**預覽**功能,使用**文字模式**瀏覽

● 以G-mail為例:點選右上角齒輪→一般設定→勾選「顯示不明外部圖片時,必須先詢問我。」

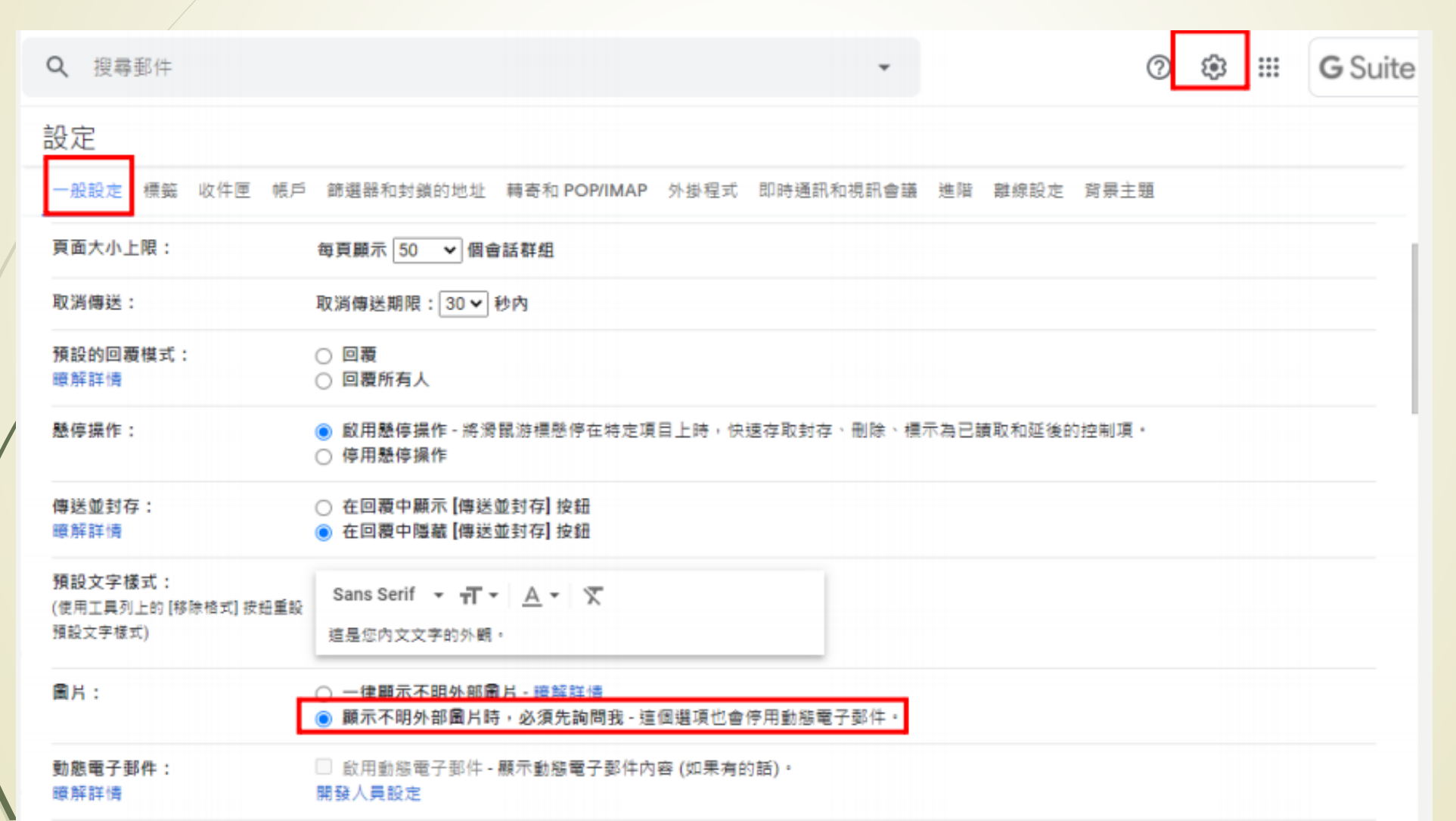

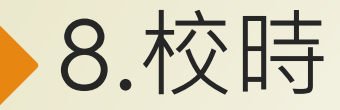

#### 控制台→時鐘和區域→日期和時間→網際網路時間→變更設定→伺服器:ntp.kl.edu.tw

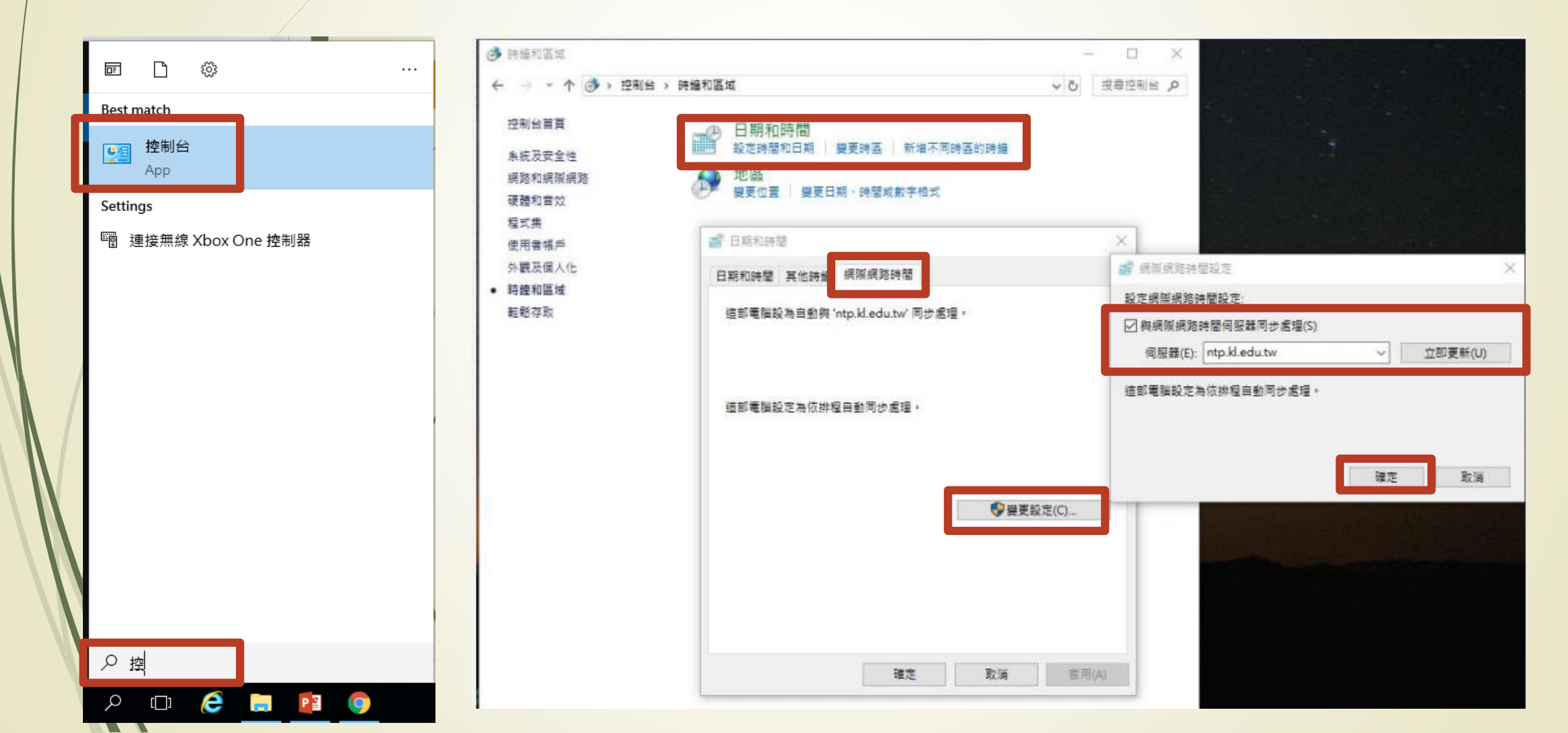

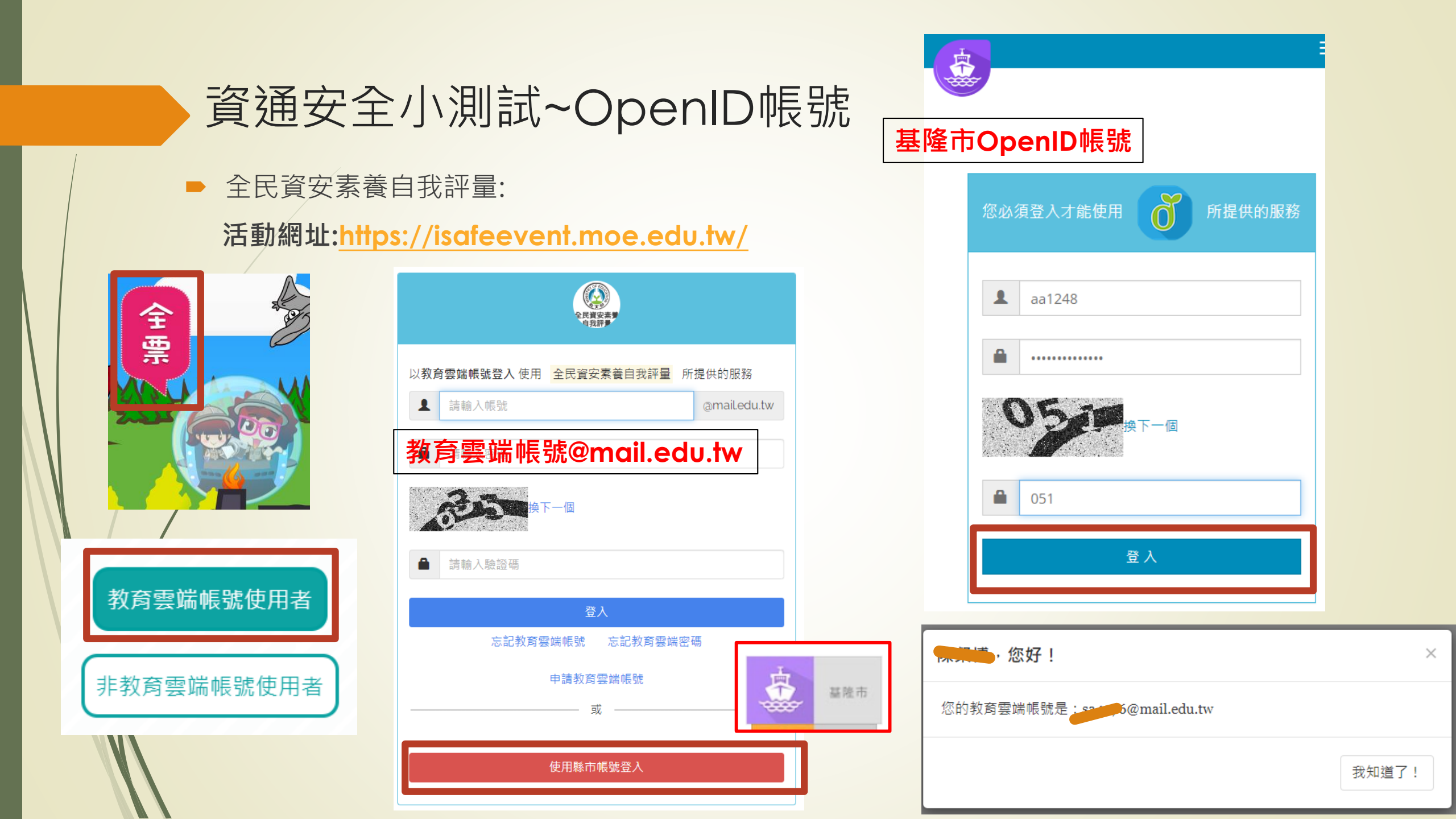

## OpenID帳號~忘記密碼(教師帳號)

請登入基隆市單一帳號入口網→登入→忘記密碼→輸入帳號、E-mail(若不知預設信箱請洽資訊組)→
 到E-mail信箱收信→點選(重設你的密碼)→網頁:重設新的密碼(2次)→送出→重新登入

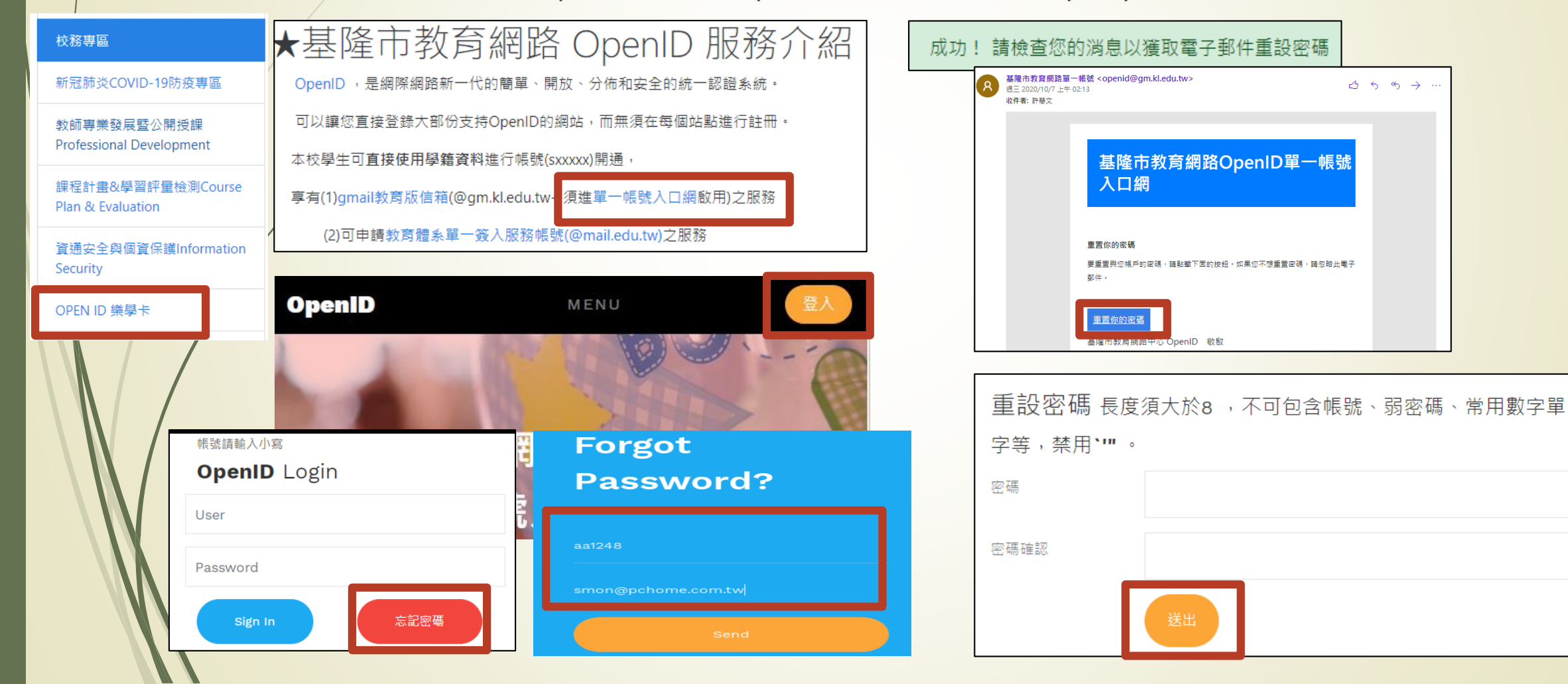

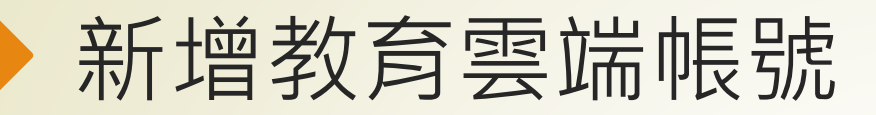

| 歡迎您,您沒有教育雲端帳號! ×                                   | 申請教育雲端帳號       |
|----------------------------------------------------|----------------|
| 陳粲博,您還沒有教育雲端帳號,請您按右下按鈕建立帳號!                        |                |
| 我要建立帳號!                                            |                |
|                                                    | ▲ 密碼必須包含數字、大寫: |
| 即將為您建立教育雲端帳號                                       | ▲ 請再次輸入您的密碼    |
| amailedu.tw                                        | ▼ (若沒有可不填)請輸入  |
| 帳號必須以小寫英文字母開頭,最短6個字元,最長<br>20個字元,除了英、數字及_、以外均不得使用。 | ▼ (若沒有可不填)請再次  |
| 我不喜歡上面的帳號下一步                                       | 建              |
| 教育雲端帳號@mail.edu.tw                                 |                |

| 申請教育雲端帳號 |                                  |                 |  |  |
|----------|----------------------------------|-----------------|--|--|
| 1        | <u>204076</u>                    | @mail.edu.tw    |  |  |
| •        | 密碼必須包含數字、大寫英文字母及小寫英文字            | ट <del>हि</del> |  |  |
|          | 請再次輸入您的密碼<br>(若沒有可不填)請輸入您的備用電子報件 | 、大小寫字母          |  |  |
| ×        | (若沒有可不填)請再次輸入您的備用電子郵件            | ŧ               |  |  |
|          | 建立新帳號                            |                 |  |  |

補充說明:因材網OPENID 綁定

市立正濱國小 **請選擇您目前的年班資料・填寫完畢即可登入** 

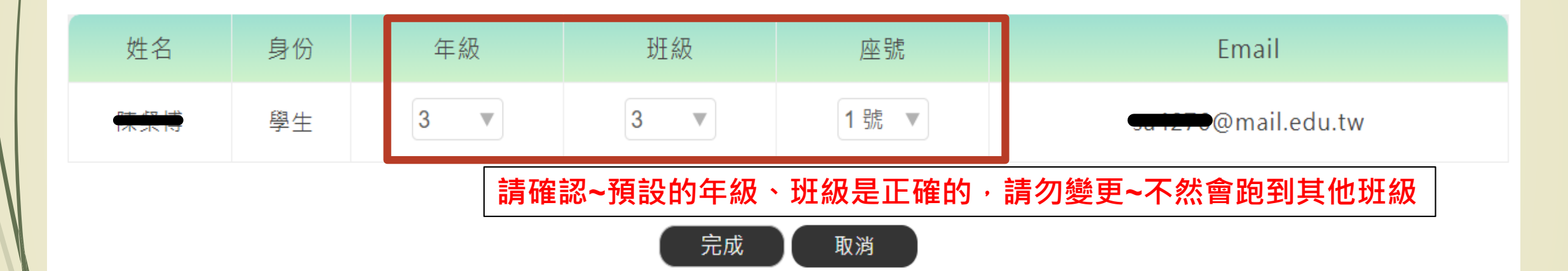

## 請老師上網完成活動,並截圖記錄

#### □來源:全民資安素養自我評量活動 <isafe@nii.org.tw> ↓ 位(一) ↓ ↓

| 標題:全民資安素養自我評量活動              | [加入標籤] |
|------------------------------|--------|
| 日期:Tue, 06 Oct 2020 10:19:11 |        |
| 附檔:��00.html(3k)             |        |

#### 謝謝參加全民資安素養自我評量活動。以下為您填寫的抽獎資料。

| 姓名       |                    |
|----------|--------------------|
| E-mail   | aa1218@mail.edu.tw |
| 身分證字號後四碼 | <b>TIN</b>         |
| 縣市別      | 基隆市                |

#### 同學您好! 挑戰學員 您参加109年度「全民資安素養自我評量」活動, 姓名: 順利通過三個關卡的挑戰。 縣市:中正區 恭喜您~挑戰成功! 學校/班級:市立正濱國小3年1班 指導老師: 2000 3 為什麼我的上網時 為什麼我的電腦會 為什麼我要學密研 間被限制? 山畫? 設定? 主辦單位:教育部 執行單位:NII 產業發展協進會 中華民國 2020 年 10 月 6 日

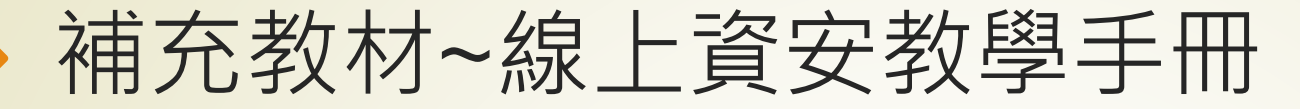

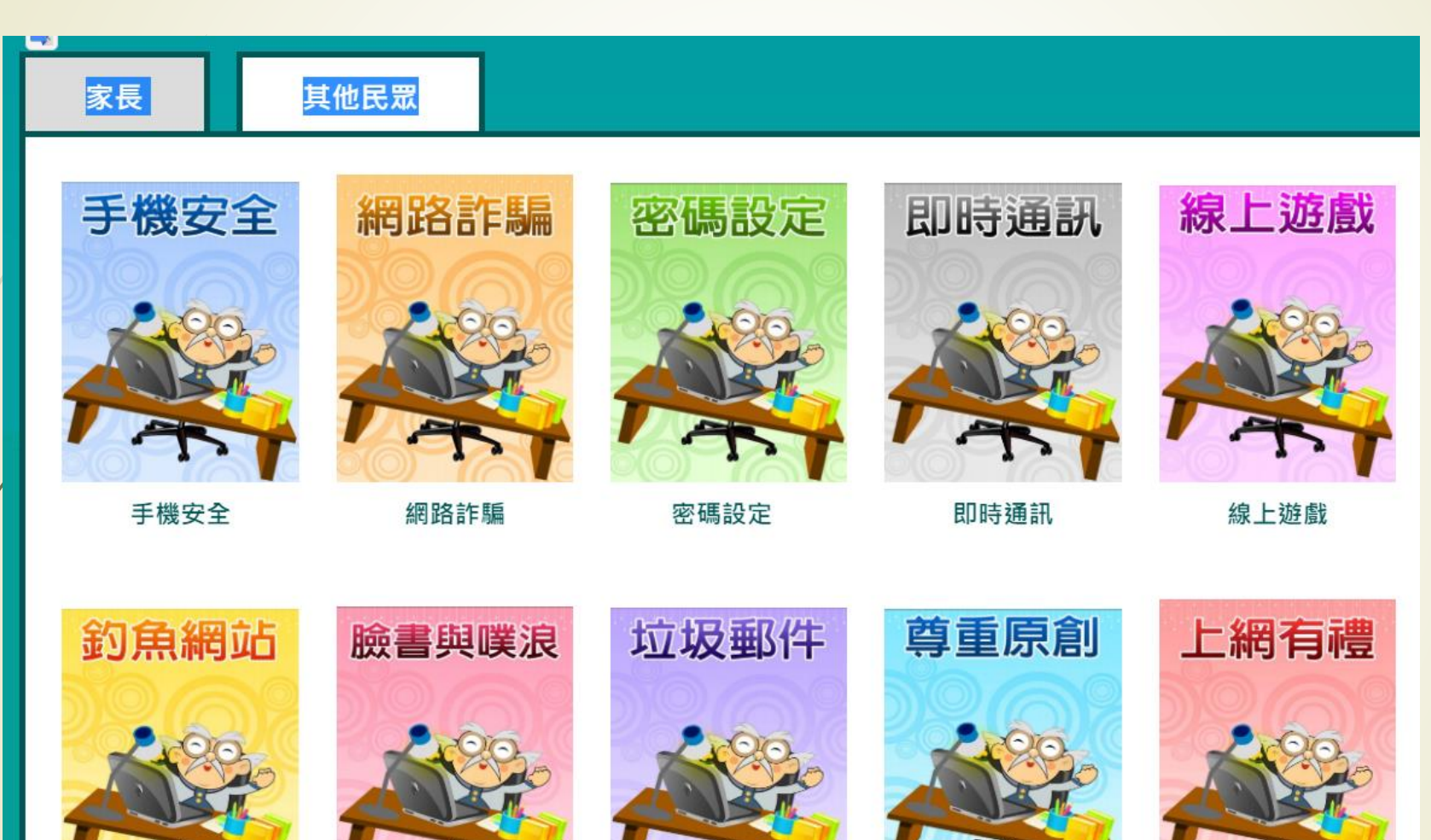